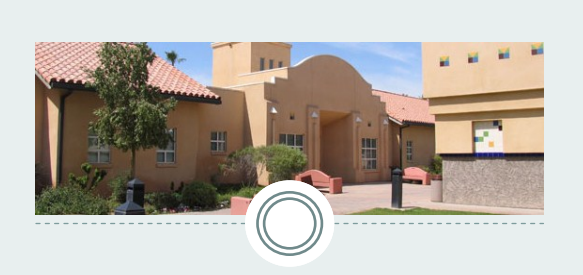

If you can't pay Registration Fees in full, you may use the **Installment Payment Plan.** There is a \$60.00 nonrefundable service charge and is paid along with an initial payment of \$800.00. The Installment Payment Plan is essentially a loan and it is important that you understand the terms of use.

Log-in to *Student Account Services* and complete all sections of the form. You will be paying the first payment online using a Mastercard, Discover, American Express, or Electronic Check (using your bank account). **Visa** is <u>NOT</u> accepted online. Installment Plan applications and the initial payment are **ONLY** submitted online, but students may pay the **NEXT TWO** payments at the Cashiers Office.

Student Account Services sends e-mail notifications for outstanding bills. Billing notification e-mails are sent each month with installment payments due about 15 days later.

### CONTACT INFORMATION

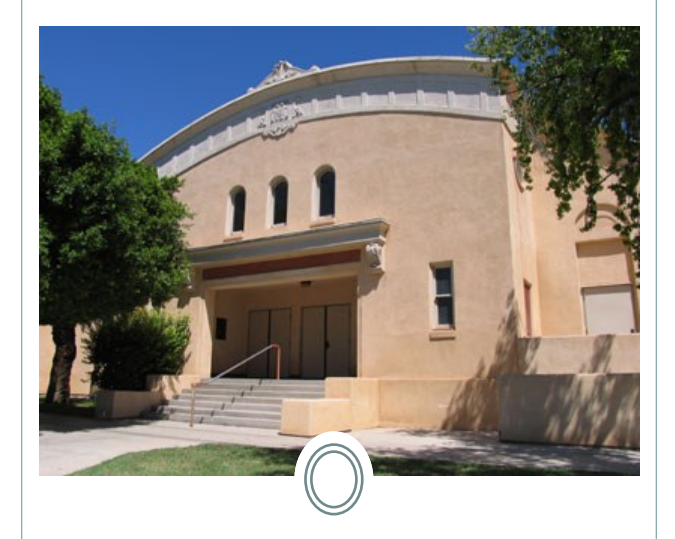

Cashiers Office SDSU-IV Campus 720 Heber Avenue Calexico, CA 92231 Tel: (760) 768-5514

www.ivcampus.sdsu.edu/cashiers www.sdsu.edu/schedule/fall07/ schedule\_po.html#instplan schedule\_po.html#instplan

# San Diego State University

# INSTALLMENT PAYMENT CONTRACT

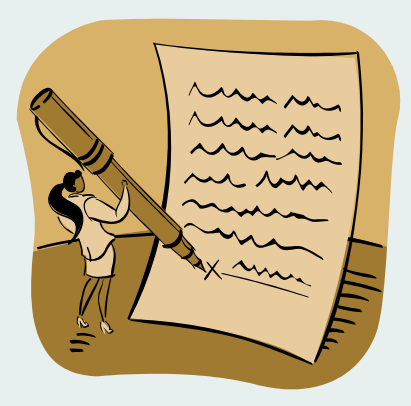

## **Set-up Instructions**

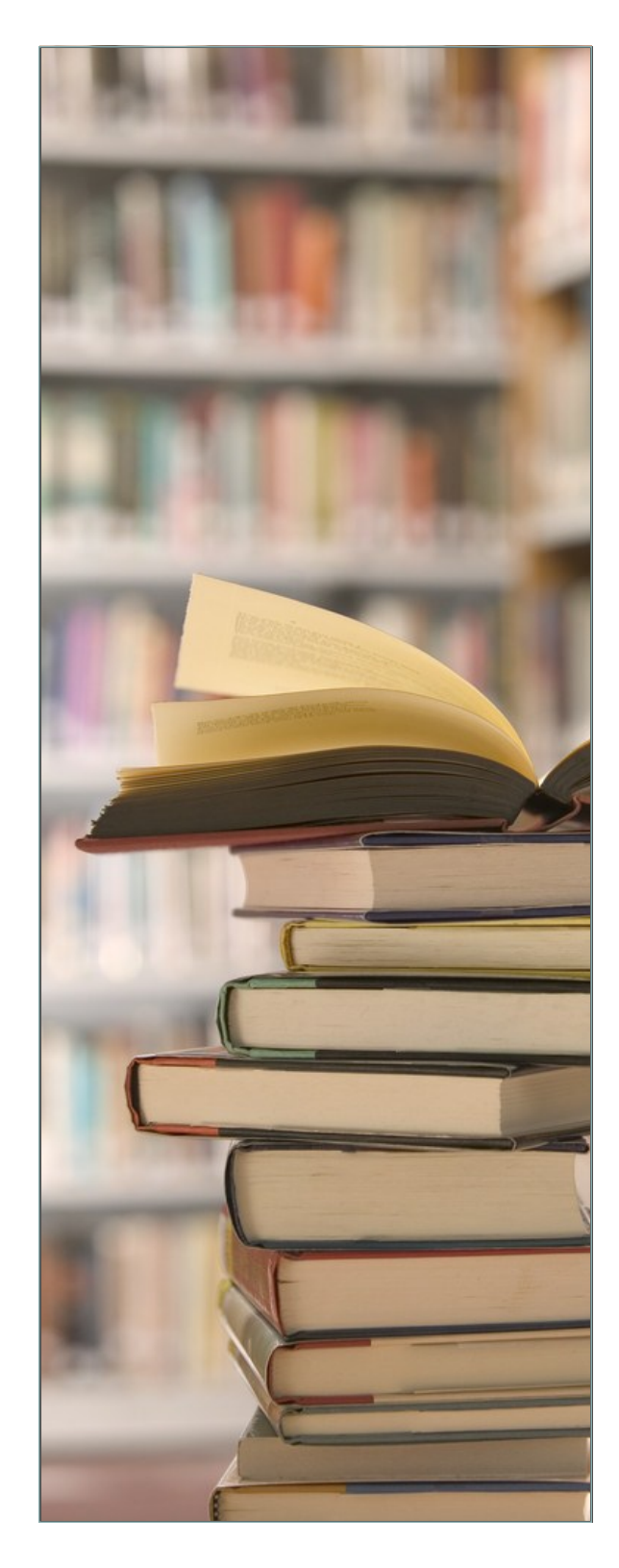

### **STEPS TO SET-UP INSTALLMENT PAYMENT CONTRACT**

#### (SET-UP NEEDS TO BE DONE EVERY SEMESTER)

| <b>Step 1</b><br>Go to <b>www.sdsu.edu/</b><br><b>portal</b> and log-in to Web<br>Portal.                                                      | Step 2<br>Click on Student Account<br>Services (located on the<br>left-hand side menu).                                        | <b>Step 3</b><br>Student Account Services<br>should open in a new page<br>(You are now logged-in to<br>your account).   |
|----------------------------------------------------------------------------------------------------|----------------------------------------------------------------------------------------------------|----------------------------------------------------------------------------------------------------|
| Step 4<br>Click on Enroll in Fall/<br>Spring "20##" Basic Tu-<br>ition and Fees Install-<br>ment Plan .                                        | Step 5<br>Read, then click on the box<br>to accept Installment<br>Term and Conditions.                                         | <b>Step 6</b><br>Create an electronic signa-<br>ture then click <b>"Accept"</b> .                                       |
| <b>Step 7</b><br>Complete the references sec-<br>tion. Don't leave blanks (i.e<br>if not employed add N/A)<br>and click on <b>"Continue"</b> . | <b>Step 8</b><br>Select your choice of pay-<br>ment method from the op-<br>tions provided, then click<br>on <b>"Continue".</b> | Step 9<br>Carefully complete the bank<br>account, debit/credit card,<br>or check information on the<br>spaces provided. |
| Step 10<br>Review the information be-<br>fore you continue to pre-<br>vent DISHONORED<br>CHECK CHARGES.                                        | Step 11<br>Confirm your billing infor-<br>mation and references. If<br>everything is correct, click on<br>"Submit Payment".    | Step 12<br>Finished! Don't forget to<br>log-out to protect your in-<br>formation.                                       |